## 匯出頁面與匯出所有頁面的差異

1. 在編輯好線上簽核的文稿後,必須要匯出頁面,如下圖:

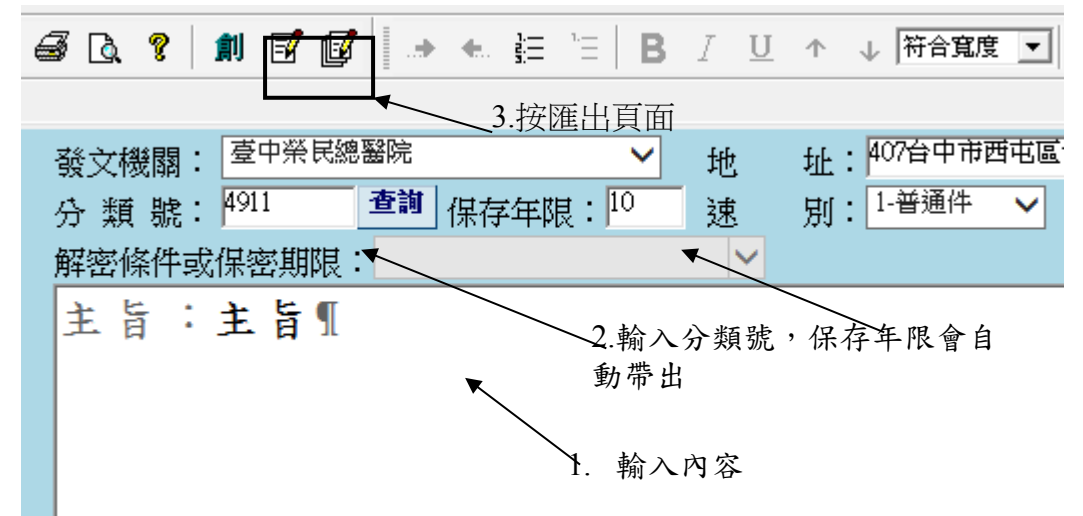

2. 在匯出頁面之前一定要填入分類號跟保存年限。

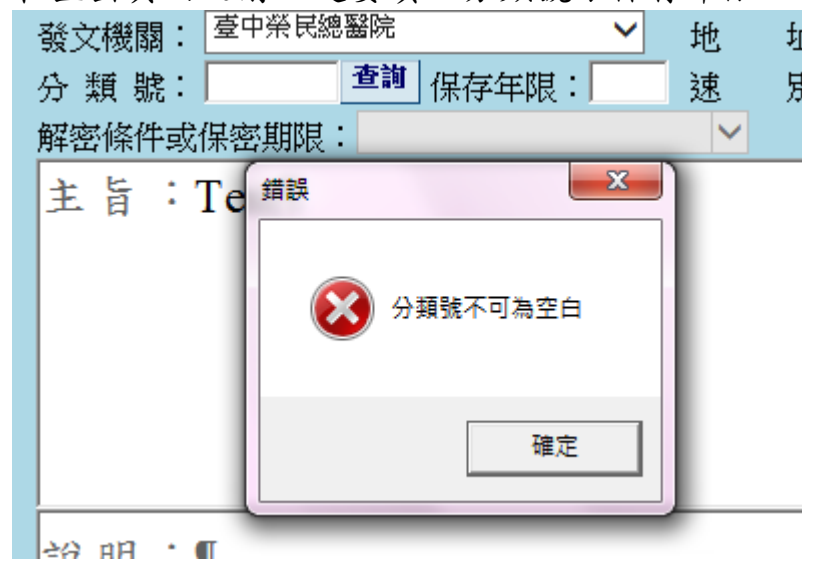

3. 匯出頁面有兩種模式,分別是匯出單一頁面 與匯出所有頁面

匯出單一頁面 3 :

此功能為匯出目前顯示在畫面上的單一頁面,若該份公文內含有簽及函稿,當按下匯 出單一頁面時,文面上顯示的是簽,則表示僅會出簽的頁面,而不會匯出函的頁面在 線上簽核套件中,且按下匯出單一頁面的功能時,在頁面匯出完成後,並不會主動提 醒要關閉公文製作畫面,需要自行關閉。

匯出所有頁面 📴:

此功能為匯出在公文製作中所有有經過異動的頁面,若沒有異動過的文稿,則不會強 制匯出頁面。在頁面匯出完畢後,系統會自動提示關閉公文製作進入線上簽核套件的 畫面當中。